## ผู้ดูแลระบบ ระบบฐานข้อมูลโทรศัพท์กระทรวงมหาดไทย

การใช้งานระบบฐานข้อมูลโทรศัพท์กระทรวงมหาดไทย url : http://115.31.173.10/wannapa/telephone/ ดังนี้

| ฐานข้อมูลโทรศัพท์กระทรวงมหาดไทย |                      |                   |            | <u>ن</u> ه   | - 🗟 - E 🖶 - E                                            | Page + Safety + Too                                           |
|---------------------------------|----------------------|-------------------|------------|--------------|----------------------------------------------------------|---------------------------------------------------------------|
| ระบบฐ                           | านข้อมู<br>ก         | ุลโทรศั<br>ระทรวง | พท์<br>มหา | าดไทย        |                                                          |                                                               |
|                                 |                      |                   |            |              | เพิ่มข้อมล                                               | ผ้ดแลระบบ                                                     |
| ค้นหาชื่อ-สกุล (TH) :           |                      | ด้แหา ยกเลิก      |            |              |                                                          |                                                               |
| ด้นหาชื่อ-สกุล (EN) :           |                      | ด้นหา ยกเลิก      |            |              |                                                          |                                                               |
| ตำแหน่ง / ยศ (TH) :             |                      | ค้แหา ยกเลิก      |            |              |                                                          |                                                               |
| ตำแหน่ง / ยศ (EN) :             |                      | ค้แหา ยกเลิก      |            |              |                                                          |                                                               |
| หน่วยงาน / จังหวัด :            | (หน่วยงาน / จังหวัด) |                   | ~          | ค้แหา ยกเลิก |                                                          |                                                               |
| ส่วน/กลุ่ม/ฝ่าย/งาน : (ส่วน/ก   | กลุ่มงาน/ฝ้าย/งาน)   |                   |            |              | 🗸 ค้นง                                                   | าา ยกเลิก                                                     |
|                                 |                      |                   |            |              | <b>จัดทำโดย</b> ส่ว<br>ศูนย์เทคโนโลยีสา<br>สำนักงานป<br> | แทคโนโลยีสารสนเทศ<br>รสนเทศและการสื่อสาร<br>ลัตกระทรวงมหาตไทย |
|                                 |                      |                   |            |              |                                                          |                                                               |

รูป 1.1

## 1. ผู้ดูแลระบบฐานข้อมูลโทรศัพท์กระทรวงมหาดไทย

1.1 การเข้าสู่ร<sup>ะ</sup>บบฐานข้อมูลโทรศัพท์ในสถานะของผู้ดูแลระบบ โดยการใส่ ชื่อผู้ใช้ / รหัสผ่าน ของ admin เท่านั้น และกดปุ่ม login เพื่อเข้าสู่ระบบ

| CUntitled-31 |                                        | <u>.</u> |                                | - 🖃 (                                        | 🖶 🔻 F                           | age 🕶                             | Safety 🗸        | Tools |
|--------------|----------------------------------------|----------|--------------------------------|----------------------------------------------|---------------------------------|-----------------------------------|-----------------|-------|
|              | ระบบฐานข้อมูลโทรศัพท์<br>กระทรวงมหาดไท | ମ୍ଚ      |                                |                                              |                                 |                                   |                 |       |
|              | ผู้ดูแลระบบ                            |          |                                |                                              |                                 |                                   |                 |       |
|              | ชื่อผู้ใช้ >><br>รหัสผ่าน >>           |          |                                |                                              |                                 |                                   |                 |       |
|              | Login Cancel                           |          |                                |                                              |                                 |                                   |                 |       |
|              |                                        |          | <b>จัดทำ</b><br>สูนย์เทค<br>สำ | เ <b>โดย</b> ส่วง<br>ในโลยีสาร<br>เน็กงานปล่ | แทคโนโล<br>รสนเทศแส<br>ลัตกระทร | ยัสารสนเ<br>เะการลื่อส<br>วงมหาตไ | ทศ<br>สาร<br>ทย |       |

เลือกรายการการทำงานตามรูปด้านล่าง

- การเพิ่มข้อมูล
- ตารางข้อมูล
- เพิ่มล็อกอินหน่วยงาน/จังหวัด
- แสดงล็อกอินและรหัสผ่าน
- กลับเมนูหลัก

1.1.1 เลือกการเพิ่มข้อมูล โดยการกรอกข้อมูลตามรายการ ถ้าช่องไหนไม่มีข้อมูลก็ไม่ต้อง กรอกก็ได้ และถ้ากรอกข้อมูลเสร็จ กดปุ่มเพิ่มข้อมูล

| กร                            | <u>ระทรวงมหาดไทย</u>                       |
|-------------------------------|--------------------------------------------|
| เพิ่มข้อมล                    | ลของหน่วยงาน/จังหวัดโดยผู้ดแลระบบ          |
| U.                            | ัง ง<br>ข้อมูลข่องไหนไม่มีใน่ต้องกรอกก็ได้ |
| ตำแหน่ง/ยด (TH) :             |                                            |
| ตำแหน่ง/ยศ (EN) :             |                                            |
| ชื่อ-สกุล (TH) :              |                                            |
| ชื่อ-สกุล (EN) :              |                                            |
| หน่วยงาน / จังหวัด :          | (หน่วยงาน / จังหวัด)                       |
| ส่วน / กลุ่มงาน / ฝ้าย /งาน : |                                            |
| องก์การๆ (Tel.) :             |                                            |
| สื่อสาร สป. :                 |                                            |
| โทรสาร (Fax) :                |                                            |
| องก์การๆ (Tel.) ที่พัก :      |                                            |
| มื่อถือ (Mobile) :            |                                            |
|                               | เพิ่มข้อมุล ยกเลิก                         |
| -                             |                                            |
|                               | INH admin                                  |

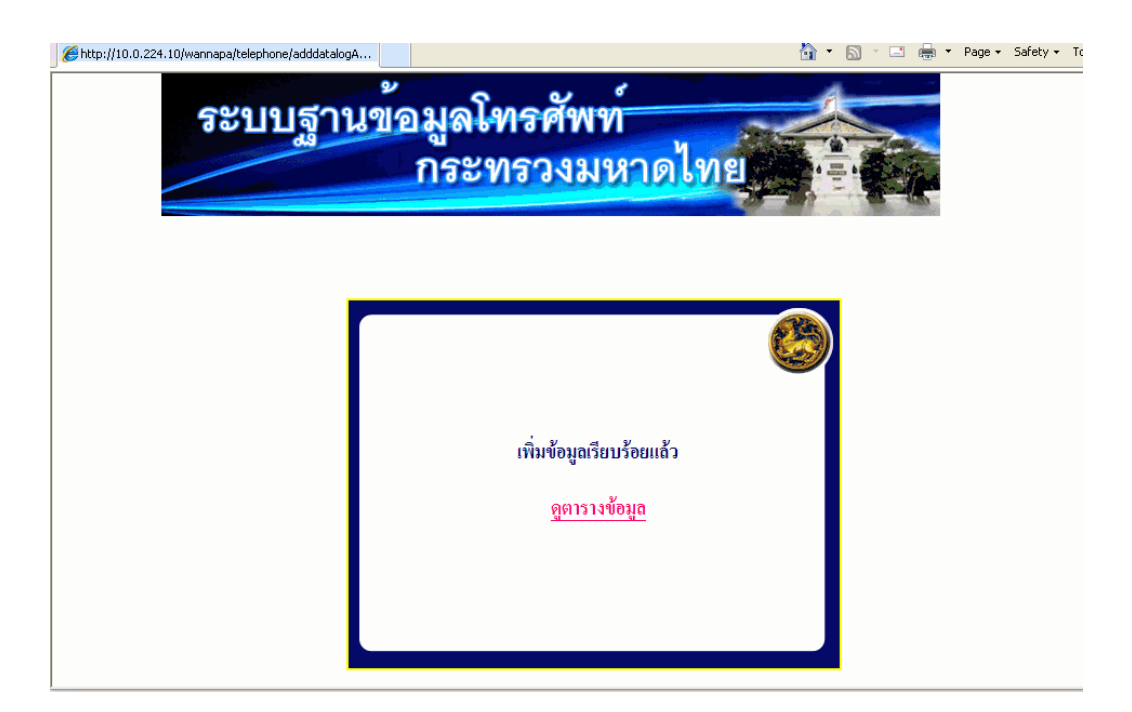

จะปรากฏข้อความว่าเพิ่มข้อมูลเรียบร้อยแล้ว และสามารถเรียกดูตารางข้อมูลได้เลย

| title page                     |                    |                                                            |                       |                                |                    |             | 🟠 •                   | 5 - 1                     | 🖶 🝷 Pag            | je <del>v</del> Saf | ety 🕶 T      |
|--------------------------------|--------------------|------------------------------------------------------------|-----------------------|--------------------------------|--------------------|-------------|-----------------------|---------------------------|--------------------|---------------------|--------------|
| 38                             | ะบบสู              | านข้อ                                                      | มูด<br>กร             | เโทรศัพ<br>ะทรวงม              | ท์<br>งหา          | ดไข         | ทย                    |                           |                    |                     |              |
|                                | ข้อมูล             | เหน่วยงาน/จ้                                               | <b>ังหวั</b> ด        | า : ศูนย์เทคโน                 | โลยีสาร            | สนเทร       | และการ                | สื่อสาร                   |                    |                     |              |
| ด่านกษณะเพ (ร.ย.)              | ดำแหน่จะเท<br>(EN) | 40-adu (111)                                               | สื่อ-<br>ธกุล<br>(EN) | สาม / กลุ่มลาม / ดีาม /<br>จาม | องก์การๆ<br>(Tel.) | form<br>ml. | ໂກງຊາງ<br>(Fax)       | องศ์การๆ<br>(Tal.) ที่พัก | มือถือ<br>(Mobile) | แก้ไข<br>ข้อมูล     | ลบ<br>จ้อมูล |
| นายชาญนะ เอี่ยมแสง             | -                  | ผู้อำนวยการดูนย์<br>เทคโนโลยี<br>สารสนเทคและการ<br>สื่อสาร | -                     | -                              | 0-2282-<br>6581    | 51401-3     | 0-2282-<br>6580,51411 | -                         | 08-9897-<br>9299   | แก้ไข               | ສນ           |
| หัวหน้าฝ่ายบริหาร<br>งานทั่วไป |                    | นายชูชีพ พงษ์<br>ไชย                                       | -                     | ฝ้ายบริหารงานทั่วไป            | 0-2282-<br>6584    | 51410       | 0-2282-<br>6580,51411 | -                         | 08-1595-<br>3919   | แก้ไข               | ລນ           |
| หัวหน้างานบริหารทั่ว<br>ไป     | -                  | -                                                          | -                     | ฝ่ายบริหารงานทั่วไป            | 0-2282-            | 51418       | 0-2282-               | -                         | -                  | แก้ไข               | ລນ           |

และจากตารางข้อมูลหากต้องการแก้ไขข้อมูลก็สามารถเรียกแก้ไขรายการนั้นได้เลย ดังนี้

| 🟉 Un title p           | age                                 |      |                          |      |                                                      |                 |               | 🖄 🔹           | 5 - 1              | 🖶 🔻 Pag          | je 🕶 Safi | ety 🕶 T | ools |
|------------------------|-------------------------------------|------|--------------------------|------|------------------------------------------------------|-----------------|---------------|---------------|--------------------|------------------|-----------|---------|------|
| น<br>งาเ               | นายข่างไฟฟ้าขำนาญ<br>น              | -    | นายจาตุรงก์<br>วรรณโสภณ  | -    | ฝ่ายบริหารงานทั่วไป                                  | 0-7535-<br>6541 | 70442         | 70455, 70466  | -                  | 08-9875-<br>5226 | แก้ไข     | ຄນ      |      |
| ผู้<br>(ส <sup>.</sup> | ้อำนวยการ ศสข.12<br>(งขลา)          | -    | นายสมศักดิ์ ลิ้ม<br>สกุล | -    | ศสบ.12(สงบลา)                                        | 0-7431-<br>1713 | 73440         | 73466         | -                  | 08-3555-<br>0295 | แก้ไข     | ຄນ      |      |
| น                      | เายช่างไฟฟ้าอาวุโส                  | -    | นายสันติภพ<br>สรวมศิริ   | -    | ฝ้ายปฏิบัติการ<br>เทคโนโลยีสารสนเทศ<br>และการสื่อสาร | 0-7431-<br>1713 | 73442         | 73466         | -                  | 08-1538-<br>4419 | แก้ไข     | ສນ      |      |
| น<br>งาร               | เายช่างไฟฟ้าชำนาญ<br>น              | -    | นายแจก ไชยกา<br>ยุทธ์    | -    | ฝ้ายบริหารงานทั่วไป                                  | 0-7431-<br>1713 | 73441         | 73466         | -                  | 08-1276-<br>4162 | แก้ไข     | ສນ      |      |
| น                      | ยางสาว                              | Miss | ทดสอบ                    | Test | ส่วนเทคโนโลยี<br>สารสนเทศ                            | 02-             | 511 <b>xx</b> | 511 <b>xx</b> | 02- <u>xxxxxxx</u> | 081-<br>         | แก้ไข     | ສນ      |      |
|                        | เพิ่มข้อมูล เมนู admin กลับเมนูหลัก |      |                          |      |                                                      |                 |               |               |                    |                  |           |         |      |
|                        | จำนวนรายการทั้งหมด : 79 รายการ      |      |                          |      |                                                      |                 |               |               |                    |                  |           |         |      |

<u>การแก้ไขข้อมูล</u>สามารถแก้ไขตามที่ต้องการแล้วกดปุ่มแก้ไขข้อมูล

| 🏉 Un title page | 🔐 👻 (                                                                 | 🕥 🔹 📑 💌 Page 🗸 Safety 🗸 |
|-----------------|-----------------------------------------------------------------------|-------------------------|
|                 | <u>กระทรวงมหาดไทย</u>                                                 |                         |
|                 | แก้ไขข้อมูลหน่วยงาน / จังหวัด : - ศูนย์เทคโนโลยีสารสนเทกและการสื่อสา: | í                       |
|                 | sha: 4918                                                             |                         |
|                 | ต่ำแหน่งยด (TH) : ทดสอบ                                               |                         |
|                 | ด้ายหนึ่ง/ยศ (EN): Test                                               |                         |
|                 | ชื่อ-สกุล ( <b>TH</b> ) : นางสาว                                      |                         |
|                 | ชื่อ-สกุล (EN) : Miss                                                 |                         |
|                 | ส่วน / กลุ่มงาน / ฝ้าย /งาน ⊧ ส่วนเทคโนโลยีสารสนเทศ                   |                         |
|                 | องกี่การๆ (Tel.) : 02-x0000000                                        |                         |
|                 | สื่อสาร สป. : 511xx                                                   |                         |
|                 | โทรสาร (Fax) : 511xx                                                  |                         |
|                 | องค์การๆ (Tel.) ที่พัก : 02-x0000000                                  |                         |
|                 | มือถือ (Mobile) : 081-30000000                                        |                         |
|                 | แก้ไบข้อมุล ยกเลิก                                                    |                         |

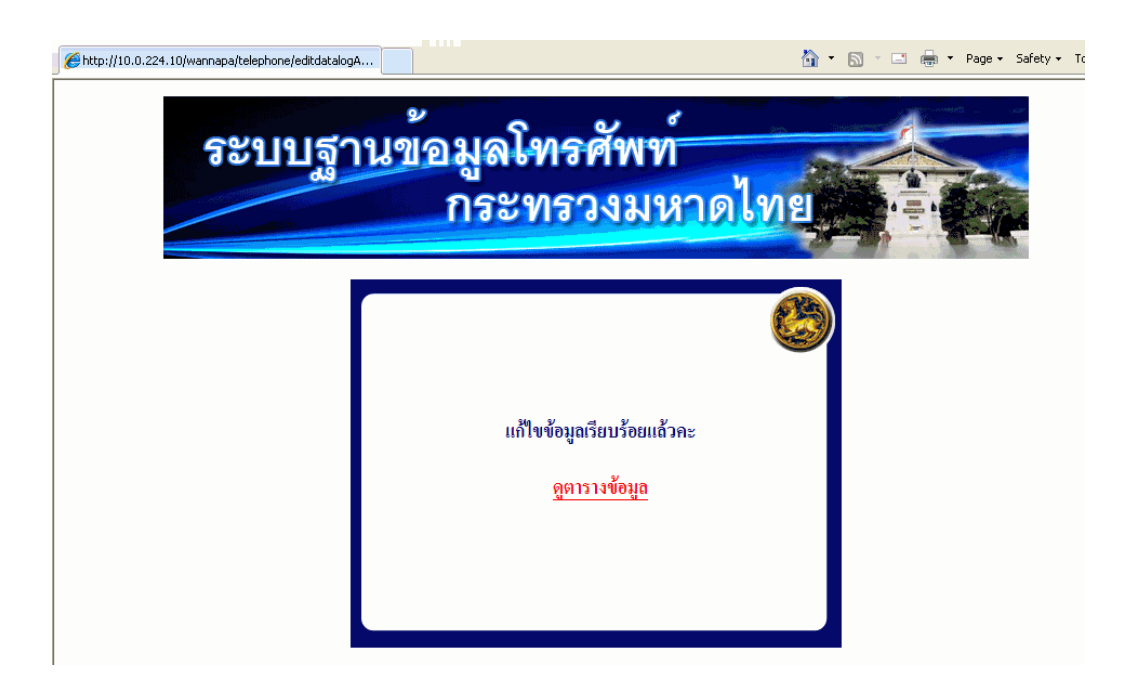

จะปรากฏข้อความว่าแก้ไขข้อมูลเรียบร้อยแล้ว และสามารถเรียกดูตารางข้อมูลได้เลย

## และจากตารางข้อมูลหากต้องการลบข้อมูลก็สามารถเลือกลบรายการนั้นได้เลย ดังนี้

| 🟉 Un ti | itle page                           |      |                          |      |                                                      |                 |       | î 🔹          | 5 🔹 🛄                  | 🖶 🔻 Pag          | ge ▼ Saf | ety 🕶 Ti | ools ¬ |
|---------|-------------------------------------|------|--------------------------|------|------------------------------------------------------|-----------------|-------|--------------|------------------------|------------------|----------|----------|--------|
|         | นายช่างไฟฟ้าชำนาญ<br>งาน            | -    | นายจาตุรงก์<br>วรรณโสภณ  | -    | ฝ่ายบริหารงานทั่วไป                                  | 0-7535-<br>6541 | 70442 | 70455, 70466 | -                      | 08-9875-<br>5226 | แก้ไข    | ຄນ       |        |
|         | ผู้อำนวยการ ตสง.12<br>(สงงลา)       | -    | นายสมศักดิ์ ลิ้ม<br>สกุล | -    | ศสข.12(สงขลา)                                        | 0-7431-<br>1713 | 73440 | 73466        | -                      | 08-3555-<br>0295 | แก้ไข    | ລນ       |        |
|         | นายข่างไฟฟ้าอาวุโส                  | -    | นายสันติภพ<br>สรวมทีริ   | -    | ฝ้ายปฏิบัติการ<br>เทคโนโลยีสารสนเทศ<br>และการสื่อสาร | 0-7431-<br>1713 | 73442 | 73466        | -                      | 08-1538-<br>4419 | แก้ไข    | ຄນ       |        |
|         | นายช่างไฟฟ้าชำนาญ<br>งาน            | -    | นายแจก ไชยกา<br>ยุทธ์    | -    | ฝ่ายบริหารงานทั่วไป                                  | 0-7431-<br>1713 | 73441 | 73466        | -                      | 08-1276-<br>4162 | แก้ไข    | ຄນ       |        |
|         | นางสาว                              | Miss | ทดสอบ                    | Test | ส่วนเทคโนโลยี<br>สารสนเทศ                            | 02-<br>*******  | 511xx | 51133        | 02- <del>xxxxxxx</del> | 081-             | แก้ไข    | ຄນ       |        |
|         | เพิ่มข้อมูล เมนู admin กลับเมนูทลัก |      |                          |      |                                                      |                 |       |              |                        |                  |          |          |        |

จำนวนรายการทั้งหมด : 79 รายการ

<u>การลบข้อมูล</u>สามารถลบรายการที่ต้องการแล้วกดปุ่มลบข้อมูล

| อ | ะบบฐานข | ข้อมูลโทรศัพท์<br>กระทรวงมหาด | าไทย |
|---|---------|-------------------------------|------|
|   |         | In and a subra                |      |
|   |         | ລນນ້ອມູລ                      |      |
|   |         | ঃ দঁর : 4918                  |      |
|   |         | ชื่อ-สกุล (TH) : หางสาว       |      |
|   |         | 💿 ลบข้อมูล 🔿 ไม่ลบข้อมูล      |      |
|   |         | ลบข้อมูล                      |      |
|   |         | (1)1 - J                      |      |

จะปรากฏข้อความว่าลบข้อมูลเรียบร้อยแล้ว และสามารถเรียกดูตารางข้อมูลได้เลย

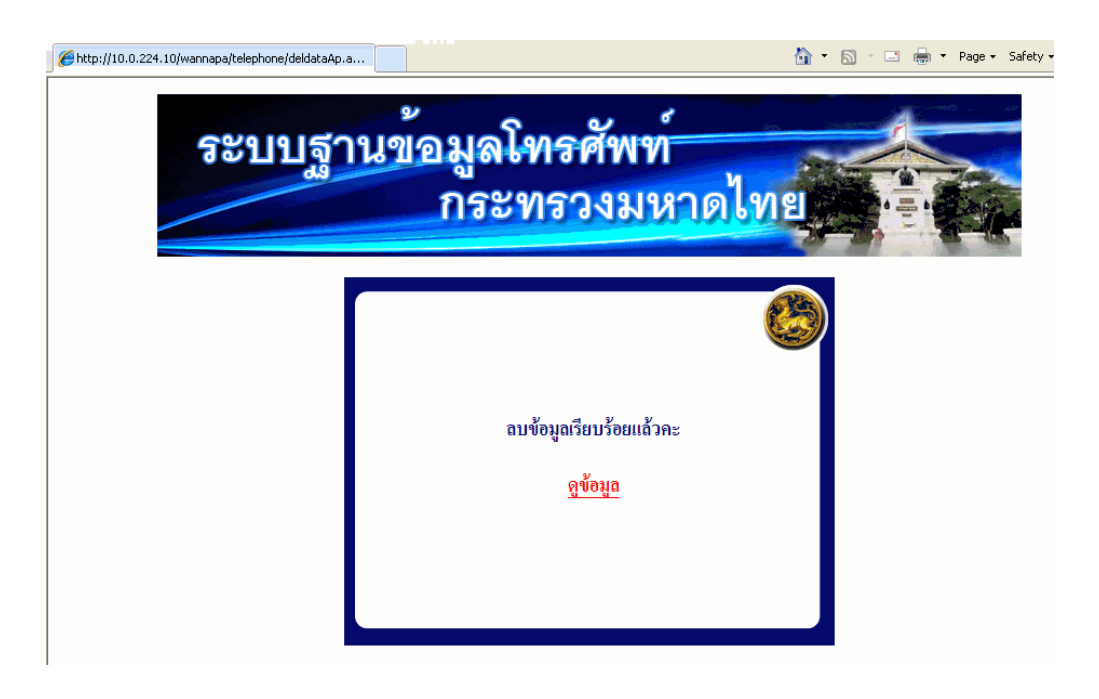

1.1.2 เลือกการดูตารางข้อมูล จะเป็นการแสดงข้อมูลตามรายการทั้งหมดของแต่ละ หน่วยงานที่เลือก พร้อมทั้งมีการแก้ไขและลบข้อมูล โดยวิธีการแก้ไข/ลบข้อมูล ตามข้อ 1.1.1

| 💋 Un title page |       | 1                                | 🛐 🔹 🔝 🛛 🖶 🔹 Page 🔹 Safety 🔹 |
|-----------------|-------|----------------------------------|-----------------------------|
| ระบบฐา          | นข้า  | อมูลโทรศัพท์<br>กระทรวงมหาดไทย   |                             |
|                 |       | ข้อมูลรายหน่วยงาน และ จังหวัด    |                             |
|                 | ลำดับ | กาะทราง                          |                             |
|                 | 1     | กรมการปกครอง                     |                             |
|                 | 2     | กรมการพัฒนาชุมชน                 |                             |
|                 | 3     | กรมที่ดิน                        |                             |
|                 | 4     | กรมป้องกันและบรรเทาสาธารณภัย     |                             |
|                 | 5     | กรมโยธาธิการและผังเมือง          | ]                           |
|                 | 6     | กรมส่งเสริมการปกครองส่วนท้องถิ่น |                             |
|                 | 7     | กระทรวงมหาดไทย                   |                             |
|                 | 8     | กระบี่                           |                             |

จากการเลือกตารางหน่วยงาน ก็จะแสดงข้อมูลตามหน่วยงานนั้น แล้วถ้าต้องการแก้ไข / ลบ ข้อมูลก็สามารถเรียกแก้ไข / ลบรายการนั้นได้เลย ตามข้อ 1.1.1

| 🖉 Un ti  | tle page - Windows I                                                                                                    | nternet Explor   | er                                                         |                       |                           |                     |                 |                       |                             |                    |                 |               | - 7 🛛      |
|----------|----------------------------------------------------------------------------------------------------|------------------|------------------------------------------------------------|-----------------------|---------------------------|---------------------|-----------------|-----------------------|-----------------------------|--------------------|-----------------|---------------|------------|
| Ge       | 🗣 🙋 http://10.0.22                                                                                                    | 4.10/wannapa/tek | ephone/showdatalogin                                       | A3.asp?p              | rovince=ศูนย์เทคโนโลยีสา• | รสนเทศและก          | nsi 🔽 🔯         | 1 <b>*7</b> 🗙 🛛       | 7 Live Search               |                    |                 |               | <b>P</b> • |
| File Ed  | lit View Favorites                                                                                                    | Fools Help       |                                                            |                       | 14                        |                     |                 |                       |                             |                    |                 |               |            |
| 🚖 Favor  | 🚖 Favorites 🛭 🍰 🙋 แครชัยแอร์ รักษ์โลก เที่ยวรถ 🙋 ศูนย์เทคโนโลยีสารสนเทศแล 🙋 Suggested Sites 🔻 🙋 Free Hotmail 🙋 Get More Add-ons 🔹 |                  |                                                            |                       |                           |                     |                 |                       |                             |                    |                 |               |            |
| 🏉 Un tit | tle page                                                                                                    |                  |                                                            |                       |                           |                     |                 | 🟠 •                   | <b>N</b> - <b>L</b>         | 🖶 🔹 Pag            | e 🕶 Safe        | ety 👻 To      | ols • 🔞 •  |
|          | ระบบฐานข้อมูลโทรศัพท์                                                                                                    |                  |                                                            |                       |                           |                     |                 |                       |                             |                    |                 |               |            |
|          |                                                                                                    | <u>.</u>         |                                                            | กระ                   | รุ่มอวงร                  | งหา                 | ดเร             | NE<br>NE              |                             |                    |                 |               |            |
|          | ข้อมูลหน่วยงาน/จังหวัด : ศูนย์เทคโนโลยีสารสนเทศและการสื่อสาร                                                                      |                  |                                                            |                       |                           |                     |                 |                       |                             |                    |                 |               |            |
|          | ด้าแหน่งอด (111)                                                                                                    |                  | ชื่อ-สถุล (TII)                                            | รื่อ-<br>สกุล<br>(EN) |                           | องกั่การๆ<br>(Tel.) | สื่อยาร<br>erd. | โทรสาร<br>(Fax)       | องที่การ ๆ<br>(T.a.) ที่พัก | มือถือ<br>(Mobile) | แก้ไข<br>ข้อมูล | ลบ<br>จัอมูล  |            |
|          | นายชาญนะ เอี๋ยมแสง                                                                                                    | -                | ผู้อำนวยการสูนย์<br>เทคโนโลยี<br>สารสนเทศและการ<br>สื่อสาร | -                     | -                         | 0-2282-<br>6581     | 51401-3         | 0-2282-<br>6580,51411 | -                           | 08-9897-<br>9299   | แก้ใข           | ສນ            |            |
|          | หัวหน้าฝ่ายบริหาร<br>งานทั่วไป                                                                                                    | -                | นายชูชีพ พงษ์<br>ไชย                                       | -                     | ฝ่ายบริหารงานทั่วไป       | 0-2282-<br>6584     | 51410           | 0-2282-<br>6580,51411 | -                           | 08-1595-<br>3919   | แก้ไข           | ຄນ            |            |
|          | หัวหน้างานบริหารทั่ว<br>ไป                                                                                                    | -                | -                                                          | -                     | ฝ่ายบริหารงานทั่วไป       | 0-2282-<br>6580     | 51418           | 0-2282-               |                             | -                  | แก้ไข           | ສນ            | ~          |
| Done     | art 🛛 🕴 🖉 👪                                                                                                    | » 🔏 Un title     | page - Windo                                               | 🔍 My Co               | mputer 💦 🍋                | document t          | el              |                       | 😻 Internet                  |                    | EN _            | • 🔍 1<br>रे@1 | 00% • 📑    |

1.1.3 เลือกการเพิ่มล็อกอินหน่วยงาน/จังหวัด โดยการเลือกหน่วยงาน/จังหวัดที่ต้องการเพิ่ม แล้วใส่ รหัสผู้ใช้ (login) และรหัสผ่าน กดปุ่มเพิ่มข้อมูล

| 🏉 เพิ่มข้อมูล |                              |                               |                  |     | 🗄 • 🖻      | · 🖃 🖶 | ▼ Page ▼ | Safety 👻 T |
|---------------|------------------------------|-------------------------------|------------------|-----|------------|-------|----------|------------|
| ระบบสู        | านข้อมูล<br>กระ              | งโทรศ<br>ะทรว                 | ์<br>งมหา        | ดไท | <u>।</u> ୩ |       |          |            |
|               | เพิ่ม                        | ล๊อกอินของหน่ว                | วยงาน และ จังหวั | วัด |            |       |          |            |
|               | หนวยงาน / จังหวด :<br>Login: | ศูแข่เทคโนโลขีสารสน<br>user01 | เทศและการลือสาร  |     | *          |       |          |            |
|               | password :                   | •••• <br>เพิ่มข้อมูล บกเลิก   | ]                |     |            |       |          |            |
|               |                              | เมนู admin                    | กลับเมนูหลัก     |     |            |       |          |            |

จะปรากฏข้อความว่าเพิ่มข้อมูลเรียบร้อยแล้ว และสามารถเรียกดูตารางข้อมูลได้เลย

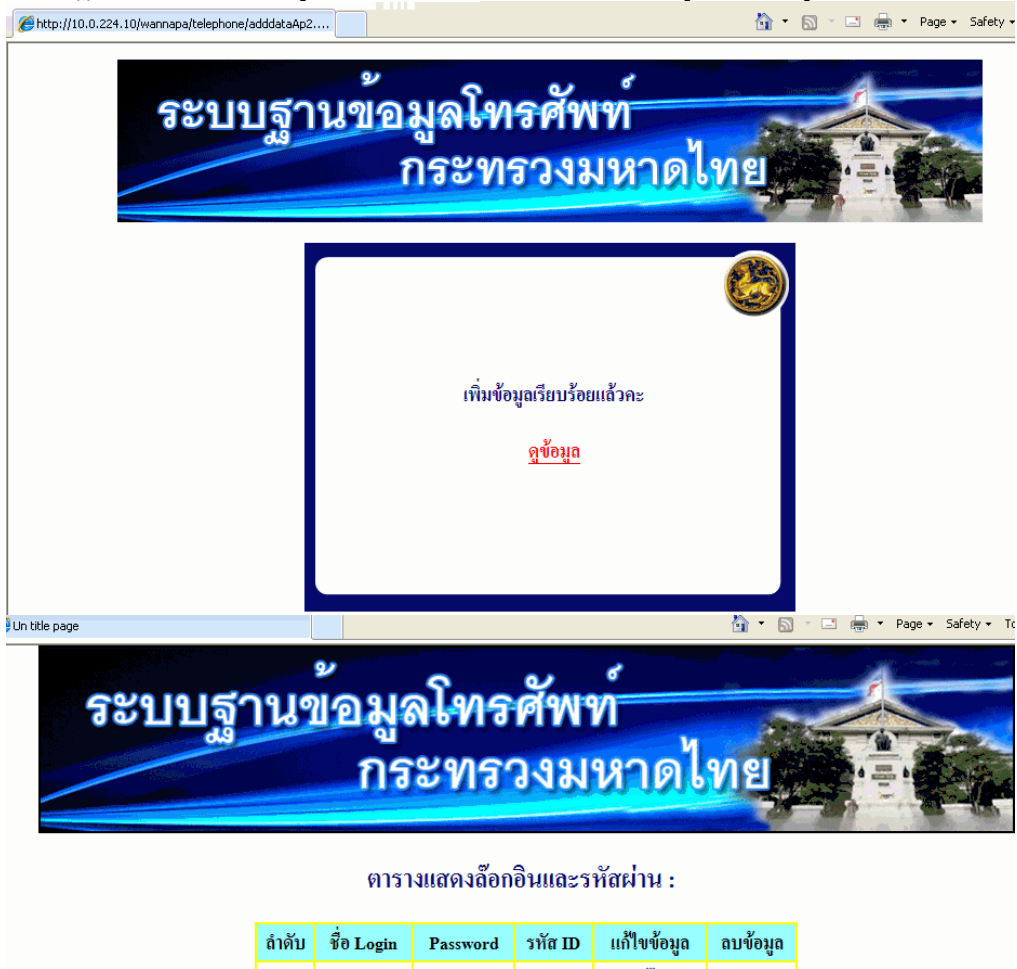

| ຄຳດັບ | ชื่อ Login | Password | รหัส ID | แก้ไขข้อมูล | ลบข้อมูล |
|-------|------------|----------|---------|-------------|----------|
| 1     | user01     | 1234     | 118     | แก้ไข       | ลบ       |
| 2     | divs001_09 | 1234     | 34      | แก้ไข       | ลบ       |

เมนู admin กลับเมนูหลัก

และจากตารางข้อมูลหากต้องการแก้ไขข้อมูลก็สามารถเรียกแก้ไขรายการนั้นได้เลย ดังนี้

| 🥖 Un title page |       |              |             |             |             | 🙆 • 🖻    | · 🖃 🖶 · | • Page • Safety • | Tools • |
|-----------------|-------|--------------|-------------|-------------|-------------|----------|---------|-------------------|---------|
| ระบบฐา          | านๆ   | ข้อมูร<br>กร | ลโทร<br>ะทร | ศัพ<br>วงม  | ท์<br>หาดไ  | พย       |         |                   |         |
|                 |       | ตารา         | างแสดงล๊อก  | เอินและร    | หัสผ่าน :   |          |         |                   | _       |
|                 | ຄຳດັບ | ชื่อ Login   | Password    | รทัส ID     | แก้ไขข้อมูล | ลบข้อมูล |         |                   |         |
|                 | 1     | user01       | 1234        | 118         | แก้ไข       | ลบ       |         |                   |         |
|                 | 2     | divs001_09   | 1234        | 34          | แก้ไ        | ลบ       |         |                   |         |
|                 |       |              | ເນນູ admin  | າ ຄຄັບເນນູາ | ຳລັກ        |          |         |                   |         |
|                 |       |              | จำนวนรายการ | ทั้งหมด : 2 | รายการ      |          |         |                   |         |

<u>การแก้ไขข้อมูล</u>สามารถแก้ไขตามที่ต้องการแล้วกดปุ่มแก้ไขข้อมูล

| ) Un title page |                             |                                     | 🚹 🔹 🔝 👘 🗶 Page 🔹 Safety 🕶 To |
|-----------------|-----------------------------|-------------------------------------|------------------------------|
| ระบบฐาน         | เข้อมูลโข<br>กระท           | ารศัพท์<br>รวงมหาดไข                | VI EL                        |
| หน่วย           | มงาน / จังหวัดที่ต้องการแก้ | ใข : ศูนย์เทคโนโลยีสารสนเทศแล       | ะการสื่อสาร                  |
|                 | ถ๊อกอิน :<br>วทัสผ่าน :     | user01<br>1234<br>แก้ไบข้อมูล ยกลิก |                              |
|                 | เมหู อ                      | dmin กลับเมนูหลัก                   |                              |

จะปรากฏข้อความว่าแก้ไขข้อมูลเรียบร้อยแล้ว และสามารถเรียกดูตารางข้อมูลได้เลย

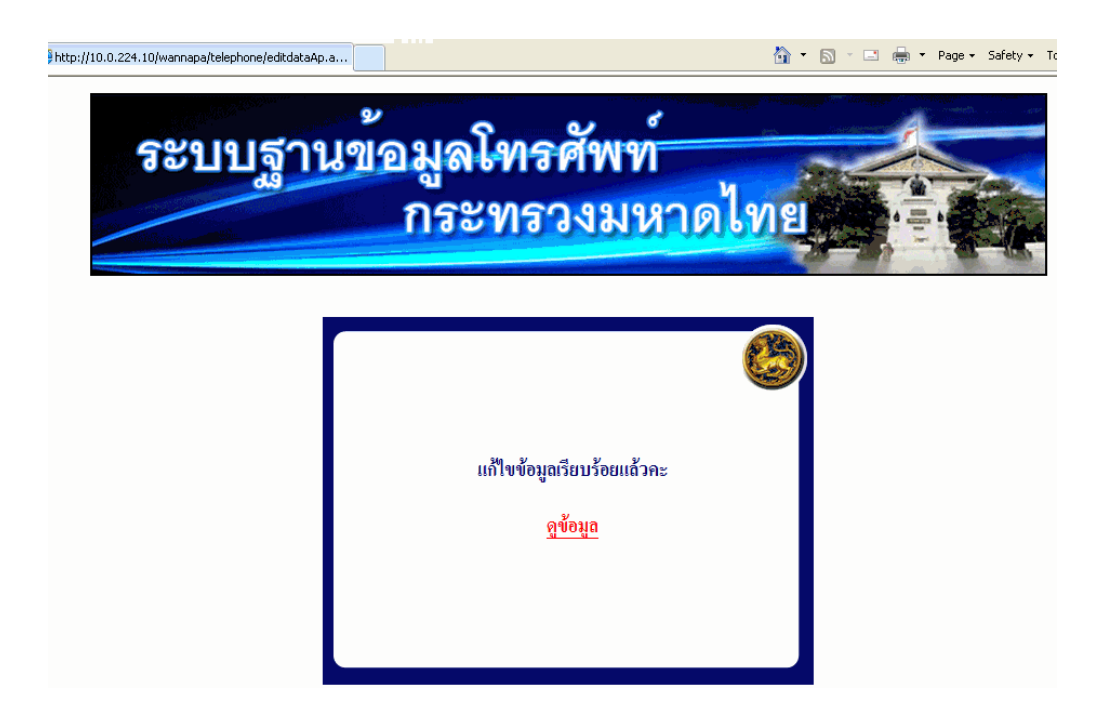

| 🏉 Un title page |       |              |              |             |             | 👌 • 🔊    | · 🗉 🖶 • | r Page <del>+</del> S | Safety 👻 Tools |
|-----------------|-------|--------------|--------------|-------------|-------------|----------|---------|-----------------------|----------------|
| ระบบสู          | าน•   | ข้อมูร<br>กร | ลโทร<br>ะทร  | ศัพ<br>วงม  | ท์<br>หาดไ  | សាមា     |         |                       |                |
|                 |       | (1)5         |              | 3           | žalnu.      |          |         |                       |                |
|                 |       | 615          | 141111014001 | อนและร      | หสผาน :     |          |         |                       |                |
|                 | ຄຳດັບ | ชื่อ Login   | Password     | รหัส ID     | แก้ไขข้อมูล | ลบข้อมูล |         |                       |                |
|                 | 1     | user01       | 1234         | 118         | แก้ไข       | ลบ       |         |                       |                |
|                 | 2     | divs001_09   | 1234         | 34          | แก้ไข       | ลบ       |         |                       |                |
|                 |       |              | เมนู admin   | กลับเมนูา   | វតិ៍ក       |          |         |                       |                |
|                 |       |              | จำนวนรายการ  | ทั้งหมด : 2 | รายการ      |          |         |                       |                |

และจากตารางข้อมูลหากต้องการลบข้อมูลก็สามารถเลือกลบรายการนั้นได้เลย ดังนี้

| 💋 Un title page |       |              |                                        |                            |                              | 🚹 • 🖻      | - 🖃 🖶 - | • Page • | Safety 👻 To | ools • |
|-----------------|-------|--------------|----------------------------------------|----------------------------|------------------------------|------------|---------|----------|-------------|--------|
| ระบบสูา         | านๆ   | ข้อมูร<br>กร | ลโทร<br>ะทร                            | ศัพ<br>วงม                 | ท์<br>หาดไ                   | พย         |         |          |             |        |
|                 |       | ตารา         | างแสดงล๊อก                             | าอินและร                   | หัสผ่าน :                    |            |         |          |             |        |
|                 | ຄຳດັບ | ชื่อ Login   | Password                               | รทัส ID                    | แก้ไขข้อมูล                  | ถบข้อมูล   |         |          |             |        |
|                 | 1     | user01       | 1234                                   | 118                        | แก้ไข                        | <u>ຄ</u> ນ |         |          |             |        |
|                 | 2     | divs001_09   | 1234                                   | 34                         | แก้ไข                        | ลบ 💌       | l       |          |             |        |
|                 |       |              | <mark>เมนู admir</mark><br>จำนวนรายการ | า กลับเมนูา<br>กา้งหมด : 2 | ห <mark>ลัก</mark><br>รายการ |            |         |          |             |        |

<u>การลบข้อมูล</u>สามารถเลือกรายการที่ต้องการลบ แล้วกดปุ่มลบข้อมูล

| กระทรวงมหาดไทย<br><sub>อบข้อมูล</sub>                    | 111-1 | a. |  |
|----------------------------------------------------------|-------|----|--|
| ลบข้อมูล                                                 |       |    |  |
|                                                          |       |    |  |
| หน่วยงาน / จังหวัด : ดูนย์เทคโนโลยีสารสนเทศและการสื่อสาร |       |    |  |
| ส็อกอิน: user01 รหัส :118                                |       |    |  |
| 🕑 ลบข้อมูล 🔿 ไม่ลบข้อมูล                                 |       |    |  |
| ลบข้อมูล                                                 |       |    |  |

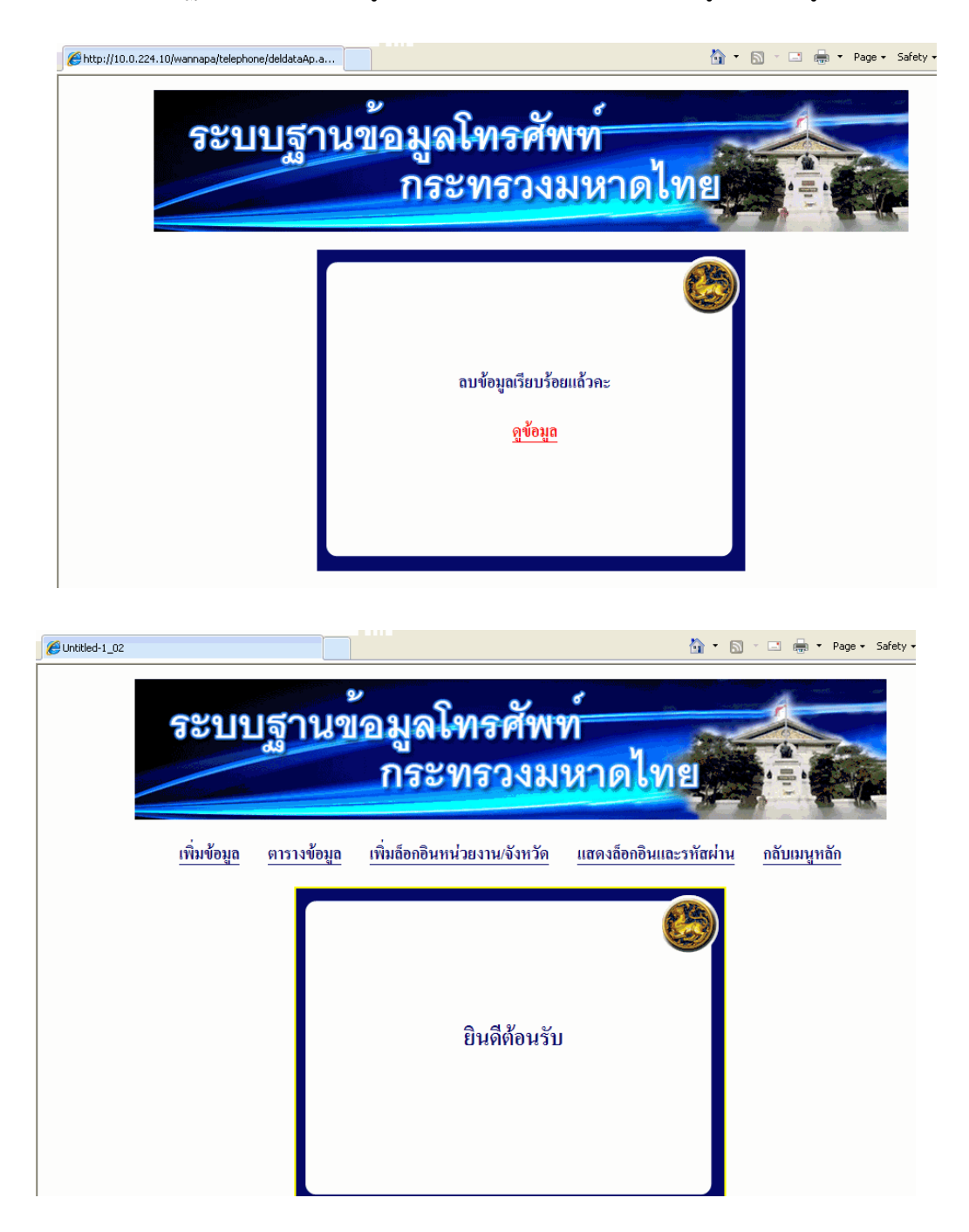

จะปรากฏข้อความว่าลบข้อมูลเรียบร้อยแล้ว และสามารถเรียกดูตารางข้อมูลได้เลย

1.1.4 เลือกแสดงล็อกอินและรหัสผ่าน จะเป็นการแสดงข้อมูลตามรายการทั้งหมดเรียงตาม หน่วยงาน

1.1.5 เลือกกลับเมนูหลัก ก็จะแสดงหน้าต่าง ตามรูป 1.1